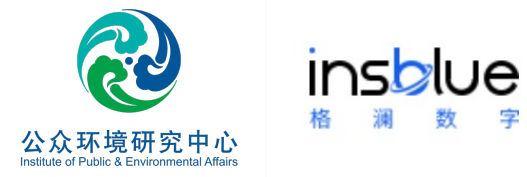

字

### 企业温室气体核算平台

使用指南

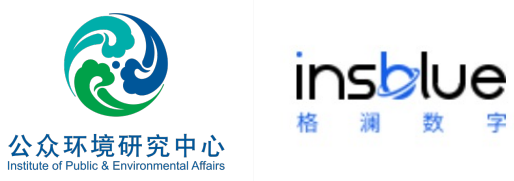

# 核算平台入口

### 进入企业温室气体排放核算平台

登录网站: http://www.ipe.org.cn/User/Login.aspx, 点击右上角登录账号,新用户可使用 手机或邮箱免费申请账号。

| 首页 | 环境地图 | 气候行动    | 企业表现                                                                                                    | 绿色供应链                                                                                                    | 绿色金                                                                                                    | )<br><sup>研究!</sup>                                                                                                    | 报告                                                                                                    | 关于我们                |   |
|----|------|---------|----------------------------------------------------------------------------------------------------|----------------------------------------------------------------------------------------------------|----------------------------------------------------------------------------------------------------|----------------------------------------------------------------------------------------------------|----------------------------------------------------------------------------------------------------|---------------------|---|
|    |      |         |                                                                                                    |                                                                                                    | ·                                                                                                    |                                                                                                    |                                                                                                    |                     |   |
|    |      | 快捷      | 登录<br>——                                                                                                    | 账号登录                                                                                                    | 1                                                                                                    |                                                                                                    |                                                                                                    |                     |   |
|    |      | 中国+86 ~ | 请输入手机号码                                                                                                    |                                                                                                    |                                                                                                    |                                                                                                    |                                                                                                    |                     |   |
|    |      | >       | 请拖动左侧滑块料                                                                                                    | 图片还原                                                                                                    |                                                                                                    |                                                                                                    |                                                                                                    |                     |   |
|    |      | 请输入验证码  |                                                                                                    | 发送到                                                                                                    | <b>验证码</b>                                                                                                    |                                                                                                    |                                                                                                    |                     |   |
|    |      | ✔ 自动登录  |                                                                                                    | 忘记登录                                                                                                    | 密码                                                                                                    |                                                                                                    |                                                                                                    |                     |   |
|    |      |         | 登录                                                                                                    |                                                                                                    |                                                                                                    |                                                                                                    |                                                                                                    |                     | x |
|    |      |         | 还没有账号? 点言                                                                                                    | 与立即注册                                                                                                    |                                                                                                    |                                                                                                    |                                                                                                    | <b>CO</b> 2<br>碳披露流 | 程 |
|    |      | 第三方     | 5账号登录                                                                                                    |                                                                                                    |                                                                                                    |                                                                                                    |                                                                                                    |                     | × |
|    | 首页   | 首页 环境地图 | 首页 环境地图 气候行动   (中国+86 ○   「市输入验证明   「市輸入验证明   「市輸入登证明   「市輸入登正明   「市輸入登正明   「市輸入登正明   「市輸入登正明   「市輸入登正明   「市輸入登正明   「市輸入登正明   「市輸入登正明   「市輸入登正明   「市輸入登正明   「市輸入登正明   「市輸入登正明   「市輸入登正明   「市輸入登正明   「市輸入登正明   「市輸入登正明   「市輸入登正明   「市輸入登正明   「市輸入登正明   「市輸入登正明   「市輸入登   「市輸入登   「市輸入登   「市場   「市場 | 首页 环境地图 气候行动 企业表现 <th>首页       环境地图       气候行动       企业表现       绿色供应链         快捷登录       账号登录         中国+86&lt;       请除动左吻滑块将图片还原         「清除小公近時       友送祭         「清除小公近時       友送祭         「「自动登录       忘记登录         「安月账号?       点击立即注册         第二方账号登录       ③       ④</th> <th>資页       环境地図       全候分       企业表现       發色供应       發色供应         (大臣登录       账号登录         中国+86&lt;       - 詳翰入手机号号         「中国+86       - 詳翰入手机号号         「「」」       清勝時左側清梯状骨器片広原         「「」」       清勝時左側清梯状骨器片広原         「「」」       「「」」         「「」」       清勝時左側清梯状骨器片広原         「「」」       「」」         「「」」       「」」         「」」       「」」         「」」       「」」         「」」       「」」         「」」       「」」         「」」       「」」         「」」       「」」         「」」       「」」         「」」       「」」         「」」       「」」         「」」       「」」         「」」       「」」         「」」       「」」         「」」       「」」         「」」       「」」         「」」       「」」         「」」       「」」         「」」       「」」         「」」       「」」         「」」       「」」         「」」       「」」         「」」       「」」         「」」       「」」         「」」       「」」</th> <th>首页       环境地图       气候花00       企业表现       绿色虫 (●       小菜(●         「「「「」」」」」       「「」」」」       「」」」       「」」」       「」」」       「」」       「」」       「」」       「」」       「」」       「」」       「」」       「」」       「」」       「」」       「」」       「」」       「」」       「」」       「」」       「」」       「」」       「」」       「」」       「」」       「」」       「」」       「」」       「」」       「」」       「」」       「」」       「」」       「」」       「」」       「」」       「」」       「」」       「」」       「」」       「」」       「」」       「」」       「」」       「」」       「」」       「」」       「」」       「」」       「」」       「」」       「」」       「」」       「」」       「」」       「」」       「」」       「」」       「」」       「」」       「」」       「」」       「」」       「」」       「」」       「」」       「」」       「」」       「」」       「」」       「」」       「」」       「」」       「」」       「」」       「」」       「」」       「」」       「」」       「」」       「」」       「」」       「」」       「」」       「」」       「」」       「」」       「」」       「」」       「」」       「」」       「」」       「」」       「」」       「」」       「」」       「」」       「」」       <th< th=""><th><text></text></th><th></th></th<></th> | 首页       环境地图       气候行动       企业表现       绿色供应链         快捷登录       账号登录         中国+86<       请除动左吻滑块将图片还原         「清除小公近時       友送祭         「清除小公近時       友送祭         「「自动登录       忘记登录         「安月账号?       点击立即注册         第二方账号登录       ③       ④ | 資页       环境地図       全候分       企业表现       發色供应       發色供应         (大臣登录       账号登录         中国+86<       - 詳翰入手机号号         「中国+86       - 詳翰入手机号号         「「」」       清勝時左側清梯状骨器片広原         「「」」       清勝時左側清梯状骨器片広原         「「」」       「「」」         「「」」       清勝時左側清梯状骨器片広原         「「」」       「」」         「「」」       「」」         「」」       「」」         「」」       「」」         「」」       「」」         「」」       「」」         「」」       「」」         「」」       「」」         「」」       「」」         「」」       「」」         「」」       「」」         「」」       「」」         「」」       「」」         「」」       「」」         「」」       「」」         「」」       「」」         「」」       「」」         「」」       「」」         「」」       「」」         「」」       「」」         「」」       「」」         「」」       「」」         「」」       「」」         「」」       「」」         「」」       「」」 | 首页       环境地图       气候花00       企业表现       绿色虫 (●       小菜(●         「「「「」」」」」       「「」」」」       「」」」       「」」」       「」」」       「」」       「」」       「」」       「」」       「」」       「」」       「」」       「」」       「」」       「」」       「」」       「」」       「」」       「」」       「」」       「」」       「」」       「」」       「」」       「」」       「」」       「」」       「」」       「」」       「」」       「」」       「」」       「」」       「」」       「」」       「」」       「」」       「」」       「」」       「」」       「」」       「」」       「」」       「」」       「」」       「」」       「」」       「」」       「」」       「」」       「」」       「」」       「」」       「」」       「」」       「」」       「」」       「」」       「」」       「」」       「」」       「」」       「」」       「」」       「」」       「」」       「」」       「」」       「」」       「」」       「」」       「」」       「」」       「」」       「」」       「」」       「」」       「」」       「」」       「」」       「」」       「」」       「」」       「」」       「」」       「」」       「」」       「」」       「」」       「」」       「」」       「」」       「」」       「」」       「」」       「」」       「」」       「」」 <th< th=""><th><text></text></th><th></th></th<> | <text></text>       |   |

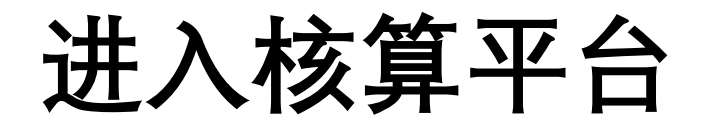

#### 

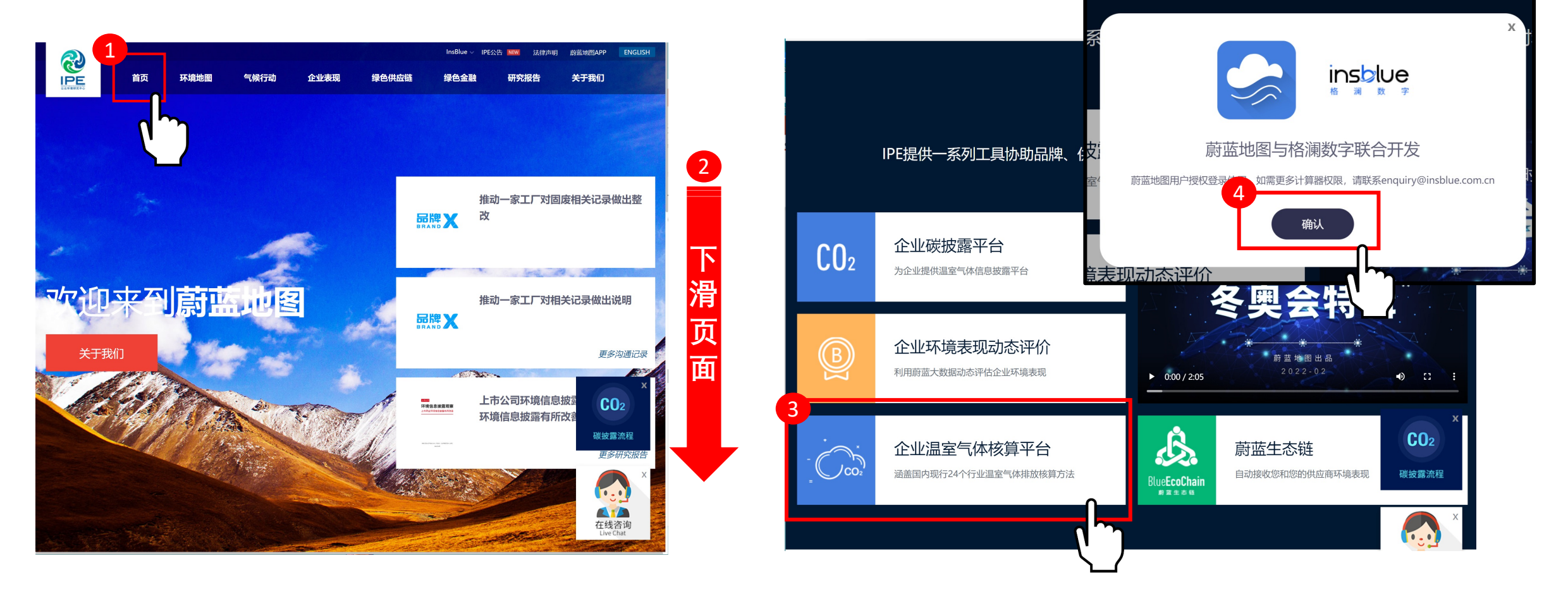

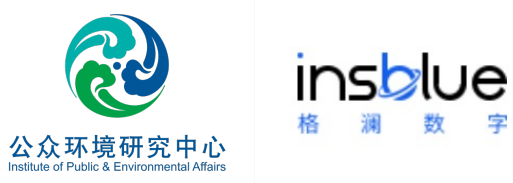

## 计算器使用权限说明

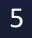

#### 基本碳计算器功能

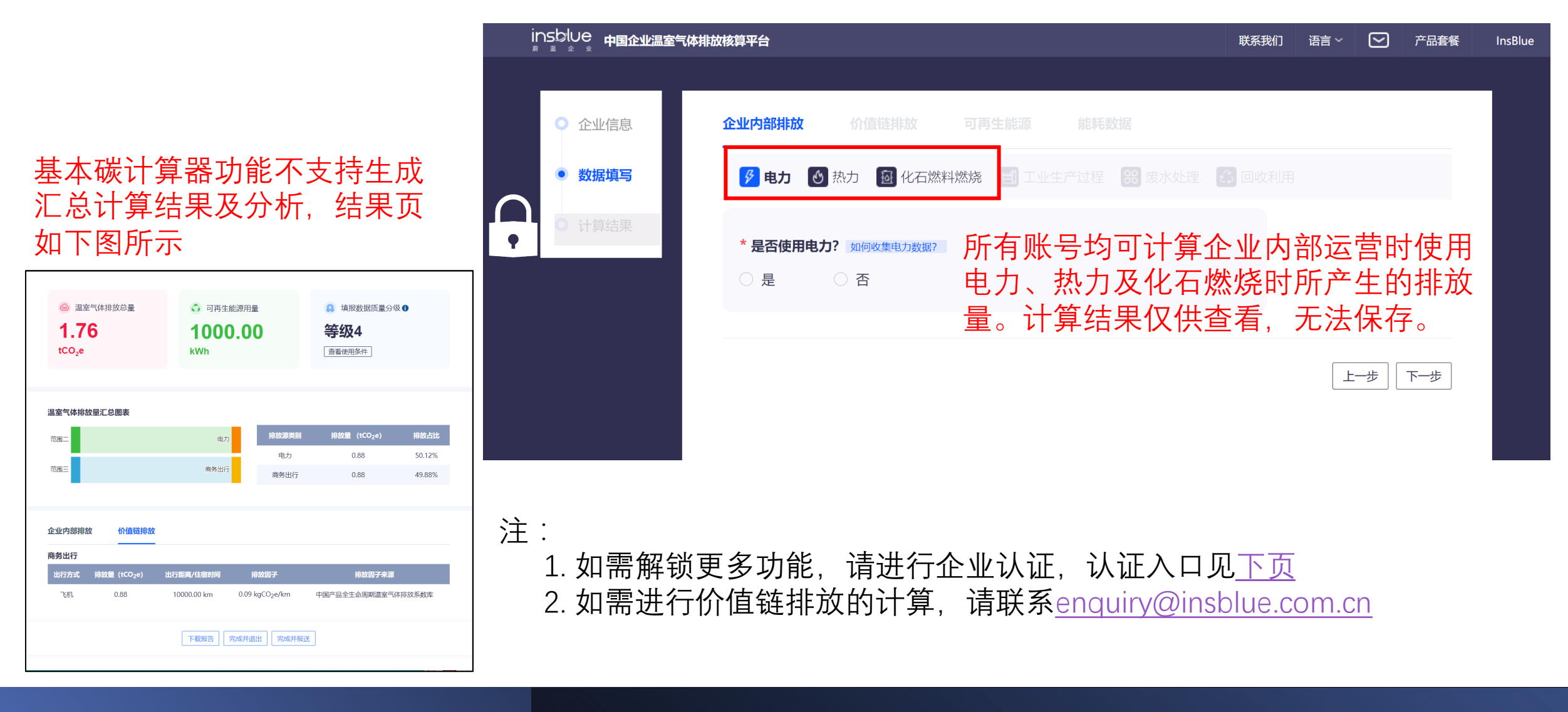

### 企业认证通道

通过<u>IPE</u>网站登录账号后,点击 右上角账号名称 -> 我的绿色选 择 -> "升级为企业账户"

|       |                  | 首页    :                      | 环境地图 | 气候行动              | 企业表现             | ወ  | 绿色供应链       | InsBlue へ<br>我的绿色选择<br>退出登录 | IPE公告 NEW 研究排 | 法律声明<br><b>受告</b> | 蔚蓝地图APP<br>关于我们 | ENGLISH   |
|-------|------------------|------------------------------|------|-------------------|------------------|----|-------------|-----------------------------|---------------|-------------------|-----------------|-----------|
| 首页/我的 | 的绿色选择            | そ 普通用户                       |      |                   |                  |    |             |                             |               |                   | 升级为企业           | 业账户       |
| 账     | ⊃管理 <sup>0</sup> | 数据                           | 填报及追 | 踪 <sup>●</sup> _₹ | 的关注●             |    | 培训测试        |                             |               |                   |                 |           |
|       | 关注企业             | 业数量                          |      | 未对环境监管证息披露的企业     | 。<br>录进行信<br>业数量 |    | 未对近三        | 月自动监测超<br>的企业数量             |               | 有其他监督             | 管记录的企业<br>敗量    |           |
|       | 0                |                              |      | 0                 |                  |    |             | 0                           |               |                   | 0               |           |
| 通     | <b>过</b> GCA审核   | 的企业数量                        |      | 进行信息披露的           | 企业数量             |    | 发布2021<br>企 | 年PRTR数据的<br>业数量             | 2             | 发布DETO〉           | 〈数据企业数量         |           |
|       | 非现场文件审<br>现场审    | 审核: <b>0</b><br>审核: <b>0</b> |      | 0                 |                  |    |             | 0                           |               |                   | <sup>0</sup> CO | x<br>2    |
| 我关    | 注的企业             | 查询 ~                         |      |                   |                  |    |             |                             |               |                   | 碳披露             | 流程        |
| 共0家   | ₹企业              |                              |      |                   |                  |    |             |                             |               | 管理                | 聖标签 定制化:        | 表格<br>X   |
|       |                  | 序号                           | 企业名  | 称 所在地             | 监管记录<br>数        | 录总 | 监管记录产       | 蔚蓝地图公                       | 最新出           | 管记录               | 在线者<br>Live C   | 各询<br>hat |

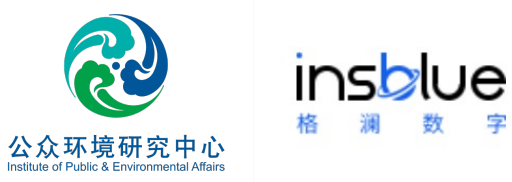

## 计算器使用指南

#### 企业碳排放核算步骤概览

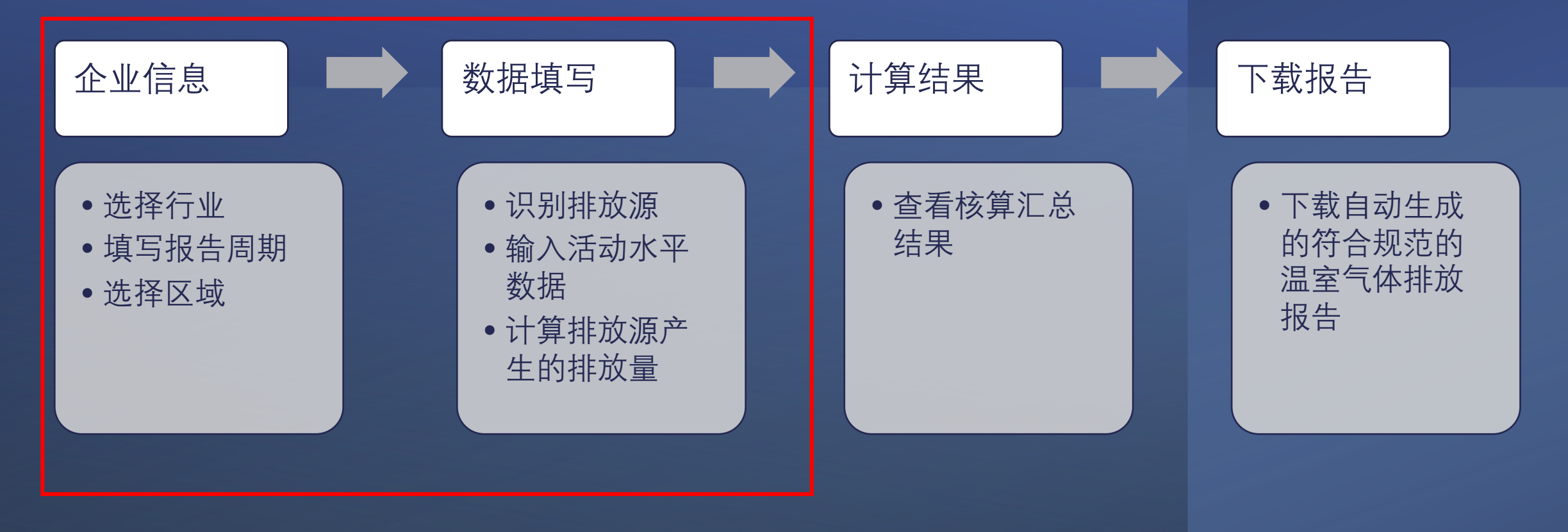

#### 注:

- 未完成认证的账号, 仅可使用部分计算器功能, 无法查看并保存汇总计算结果、数据分析及下载报告。
- 账号认证通道见<u>第8页</u>

## 第一步:填写企业信息

注:

- 1. 如列表中无适用行业,请 选择 "工业其他行业"
- 请选择企业所在地区并填 写详细地址。确保企业地 址与本次核算工作所涉及 的区域一致
- 企业根据运营实际情况补 充生产经营变化情况,以 提示核算结果的可比性

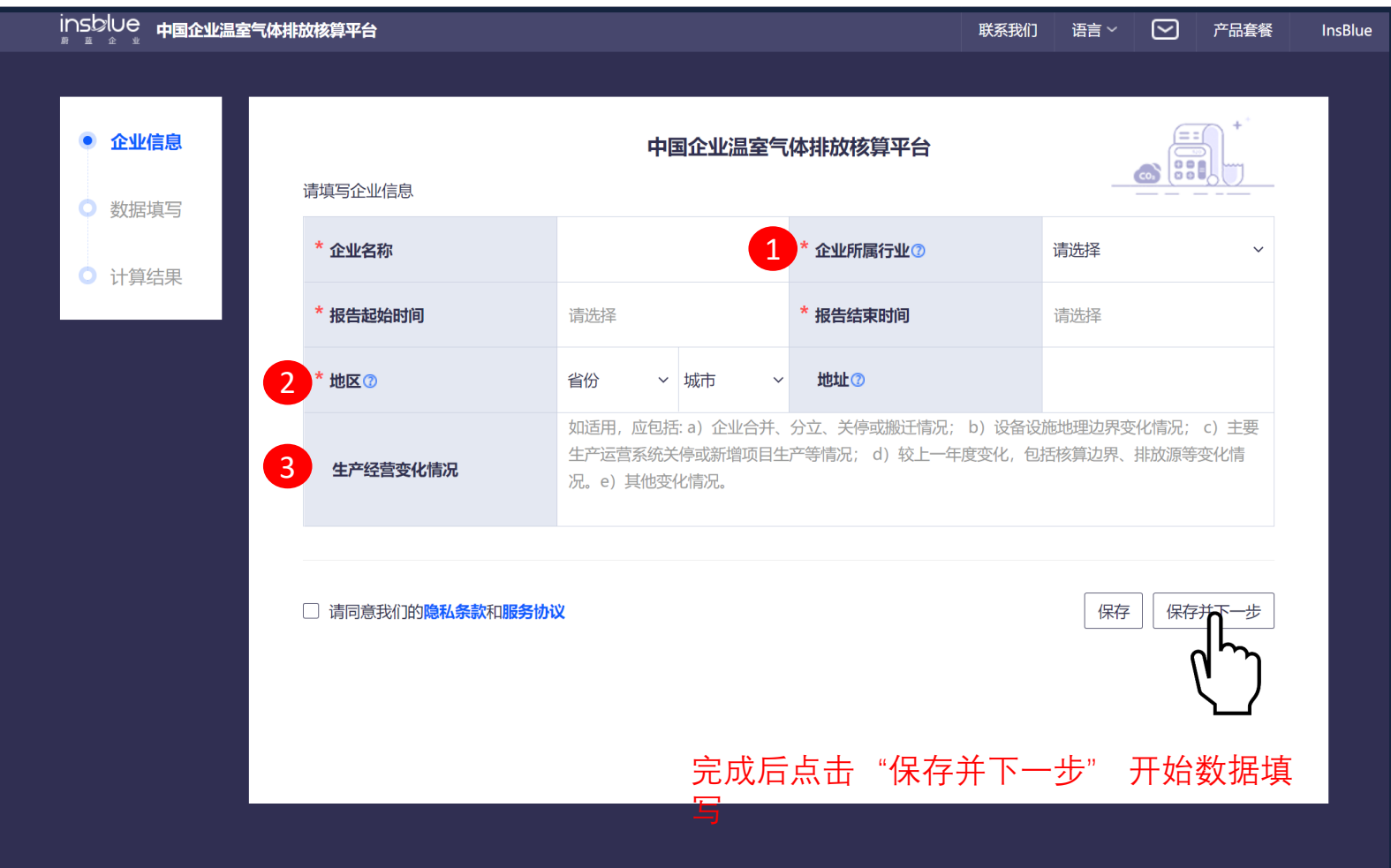

第二步:数据填写-概览

注:如企业需进行"碳和污染物排放与转移(PRTR)"填报工作,计算器中则无需上传数据来源及证明文件等信息

|        | <u> </u><br>変算平台                                                                                                    | 联系我们 语言 > 🕑 产品套餐 InsBlue                                                                                                    |                                                                                                    |
|--------|----------------------------------------------------------------------------------------------------|----------------------------------------------------------------------------------------------------|----------------------------------------------------------------------------------------------------|
| ○ 企业信息 | 企业内部排放 价值链排放 可再生能源 能耗数据                                                                                                    |                                                                                                    | ➡ 补充数据                                                                                                    |
| ● 数据填写 | 🦻 电力 🕑 热力 🙆 化石燃料燃烧 🗐 工业生产过程 💡                                                                                                    | 88 废水处理 🗘 回收利用                                                                                                    |                                                                                                    |
| ○ 计算结果 | * <b>是否使用电力?</b> 如何收集电力数据?<br>② 是 〇 否                                                                                                    | 电力<br>108.77<br>排放量 (tCO <sub>2</sub> e)                                                                                                    | 当前排放源<br>→ 类别的排放<br>量计算结果                                                                                                    |
|        | 指标 数值 单位 排放量 (tCO2e) 数据周期 数据来源 ü                                                                                                    | 证明文件 设备设施 操作                                                                                                    |                                                                                                    |
|        | 购入电量 123.00 兆瓦时 108.77                                                                                                    | Q Ø 🔟                                                                                                    | →                                                                                                    |
|        | 单个添加 +                                                                                                    | 上一步                                                                                                    | → 切换按键,该页<br>→ 数据自动保存                                                                                                    |
|        | insblue<br>・<br>・<br>・<br>・<br>数据填写<br>・<br>数据填写<br>・<br>数据<br>する<br>・<br>数据<br>する<br>・<br>数据<br>する<br>・<br>数据<br>する<br>・<br>数据<br>する<br>・<br>、<br>、<br>・<br>、<br>、<br>、<br>、<br>、<br>、<br>、<br>、<br>、<br>、<br>、<br>、<br>、 | insb∪e 中国企业温室气体排放核算平台<br>○ 企业信息<br>● 数据填写<br>● 数据填写<br>● 计算结果<br>● 计算结果<br>● 计算结果<br>● 计算结果<br>● 計算結果<br>● 計算結果<br>● 一 香<br>● 計算<br>● 計算<br>● = 123.00<br>● 計算<br>● 123.00<br>● 計算<br>● 123.00<br>● 123.00<br>● | inSblue       中国企业温室气体排放结节子台       東系級① 査査        产品会餐       Insblue         ● 企业信息       企业内部排放       07再生能源       能耗数据       可再生能源       能耗数据         ● 数据算写       ジ 电力       资. 热力       図 化石燃料燃烧       ご 工业生产过程       ※ 废水处理       ※ 回收利用         ● 计算结果       ●       第合       函       ●       日本       ●       日本       ●         ● 计算结果       ●       第合       ●       ●       ●       ●       ●       ●       ●       ●       ●       ●       ●       ●       ●       ●       ●       ●       ●       ●       ●       ●       ●       ●       ●       ●       ●       ●       ●       ●       ●       ●       ●       ●       ●       ●       ●       ●       ●       ●       ●       ●       ●       ●       ●       ●       ●       ●       ●       ●       ●       ●       ●       ●       ●       ●       ●       ●       ●       ●       ●       ●       ●       ●       ●       ●       ●       ●       ●       ●       ●       ●       ●       ●       ●       ●       ●       ●       ●       ● |

#### 第二步:数据填写-企业内部排放

- 点击"单个添加",输入活动 水平数据以及选择对应的单位, 分别计算各项指标的排放量。
   填写数据后点击"确认"进行 保存。
- 数据周期的填写可用于分时段 统计记录,设备设施填写可用 于设备设施层面的计量管理。

千瓦时 (度) >

tCO2/兆瓦时

确认

地区

数据周期

证明文件⑦

取消

|          | 核算平台                   |               |              | 联系我们   | 语~ 💟                                     | 产品套餐 | InsBlue |
|----------|------------------------|---------------|--------------|--------|------------------------------------------|------|---------|
|          |                        |               |              |        |                                          |      |         |
| ○ 企业信息 1 | <b>企业内部排放</b> 价值链排     | <b>拉可再生能源</b> | 能耗数据         |        |                                          |      |         |
| ● 数据填写   | 🦻 电力 🕑 热力 🙆            | 化石燃料燃烧 👩 工业   | 业生产过程 🔐 废水处理 | 🕄 回收利用 |                                          |      |         |
| ○ 计算结果   | * <b>是否使用电力?</b> 如何收集电 | 3.力数据?        |              |        | <b>电力</b><br>0<br>排放量(tCO <sub>2</sub> e | 2)   |         |
|          | 指标 数值 单位               | 排放量 (tCO2e)   | 数据周期   数据来源  | 证明文件   | 设备设施                                     | 操作   |         |
|          | 单个添加 +                 |               |              |        | 上一步                                      | 下一步  |         |
| 京        |                        |               |              |        |                                          |      |         |
| 始时间 结束时间 |                        |               |              |        |                                          |      |         |
| ■上传      |                        |               |              |        |                                          |      |         |
|          |                        |               |              |        |                                          |      |         |

\*请选择排放源 购入电量

恢复默认值

0.8843

请选择

例如锅炉、空压机

购入电量

用电排放因子

数据来源⑦

设备设施⑦

版权所有,未经允许不得使用

出行方式

排放因子

数据来源

证明文件

出行距离/住宿时间

# 第二步:数据填写-价值链排放

- 点击"单个添加",分 别计算排放量。填写数 据后点击"确认"保存
- 如:分别计算不同出行 方式(高铁、飞机、出 租车等)所产生的排放

请选择

请选择

请上传

恢复默认值

确认

| <ul> <li>企业信息</li> <li>数据填写</li> <li>计算结果</li> </ul> | 业内部排放 价值链排放 可再生能源 □ 商务出行 □ 员工通勤                    | 能耗数据           |                                              |       |
|------------------------------------------------------|----------------------------------------------------|----------------|----------------------------------------------|-------|
| <ul> <li>数据填写</li> <li>计算结果</li> </ul>               | □ 商务出行 □ 员工通勤                                      |                |                                              |       |
| ○ 计算结果                                               |                                                    |                |                                              |       |
|                                                      | * <b>是否核算过商务出行的排放量?</b><br>○ 是,请填写 <b>父</b> 否,开始核算 | 〇 否, 不需要核算     | <b>商务出行</b><br>0<br>排放量 (tCO <sub>2</sub> e) |       |
|                                                      | 出行方式 出行距离/住宿时间 排放因                                 | 子 数据来源 排放量(tCo | O <sub>2</sub> e) 证明文件 操作                    |       |
| ~<br>                                                | 个添加+                                               |                | 上一步                                          | <br>₹ |
| CO <sub>2</sub> e/km                                 |                                                    |                |                                              |       |
| ~<br>₹                                               |                                                    |                |                                              |       |
|                                                      |                                                    |                |                                              |       |

### 第二步:数据填写 – 可再生能源

 点击"单个添加",记录 企业的可再生能源(太阳 能、风能等)使用情况。
 填写数据后点击"确认"
 保存。

请洗择

例如: 500

请上传

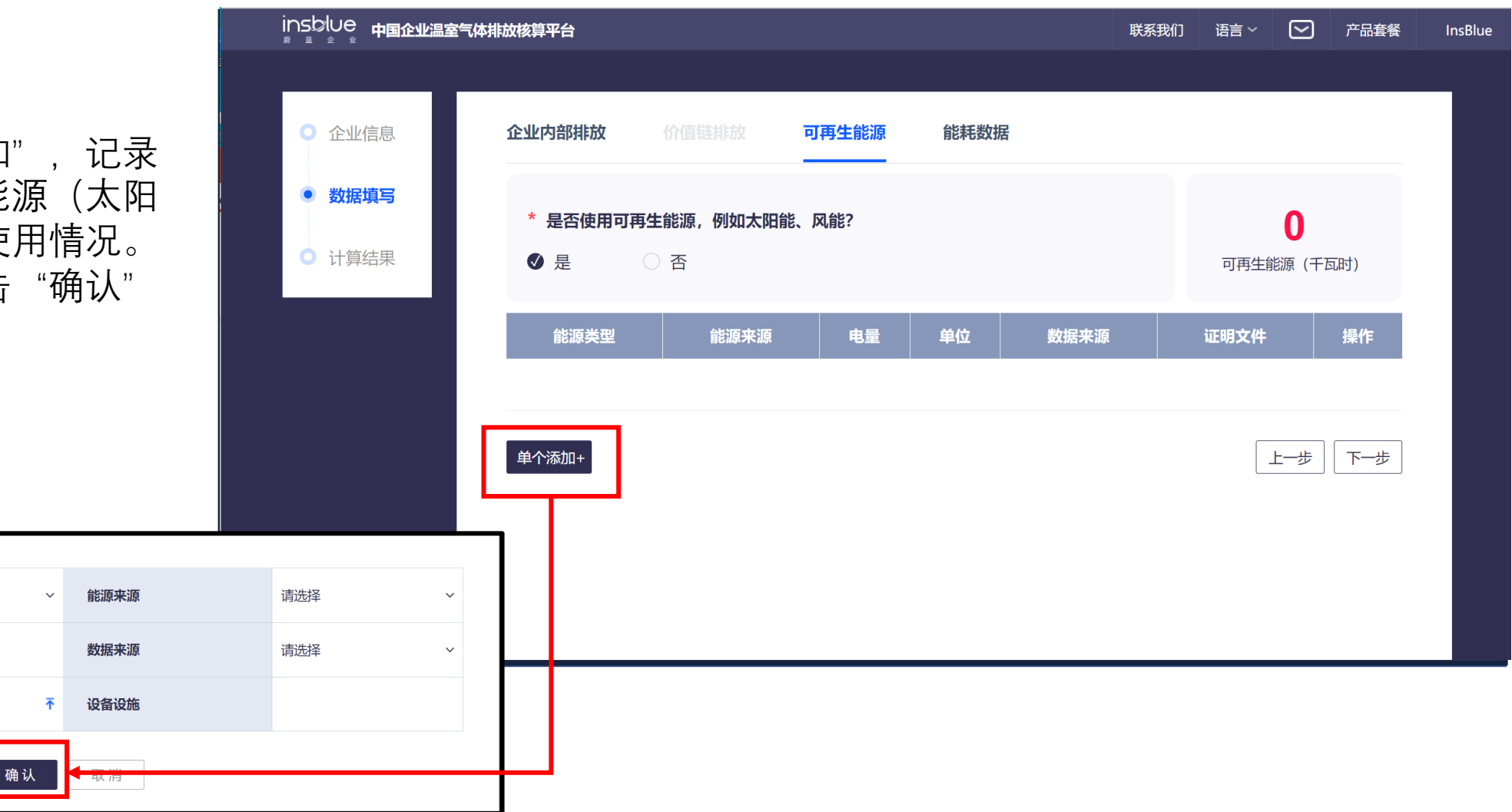

能源类型

证明文件

电量

第二步:数据填写-能耗数据

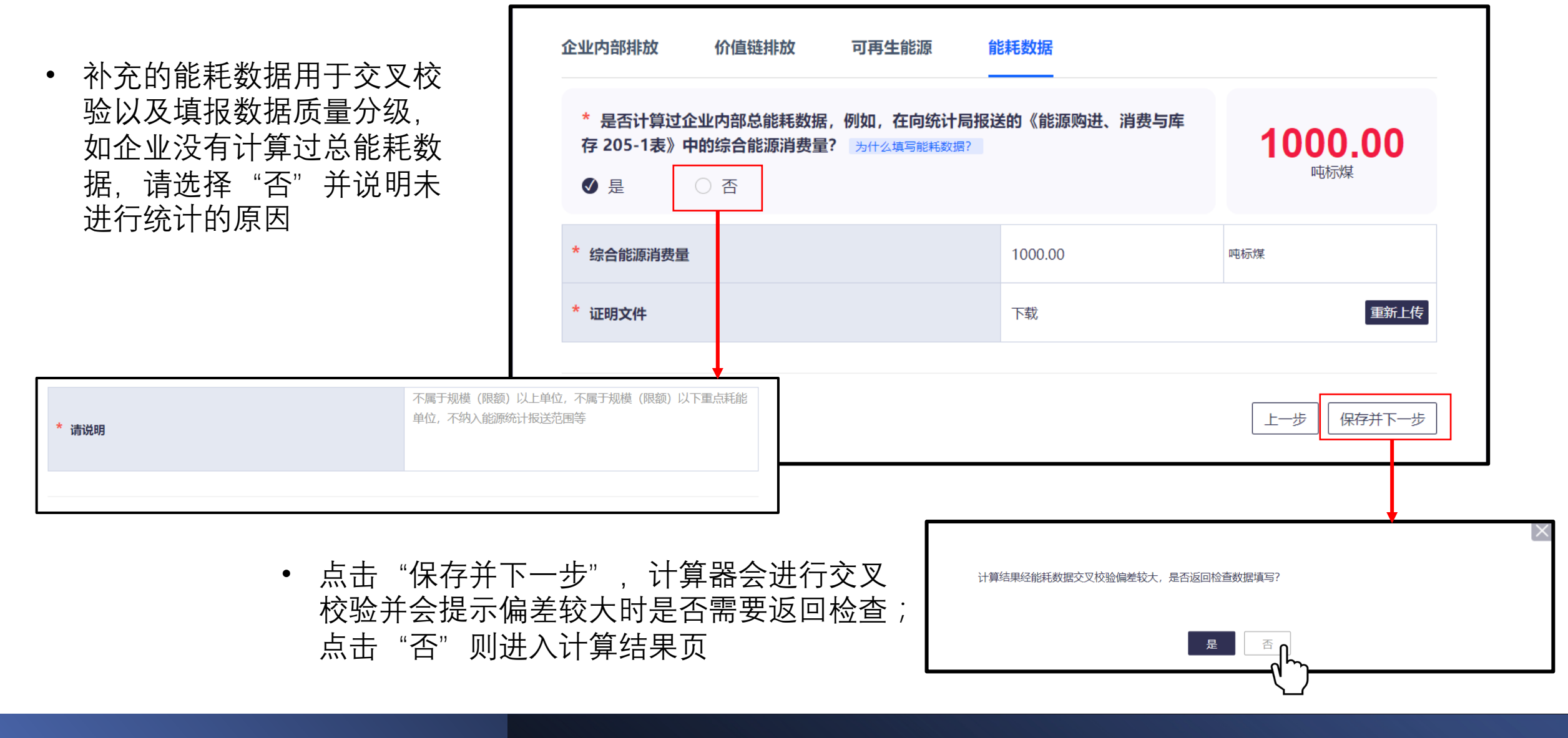

#### 第三步:查看计算结果

 下载报告: 根据填报数据自动生成报告

温室气体排放报告

报告主体: 报告周期: 2022-05-01 ~ 2022-05-05 编制日期: 2022-05-19

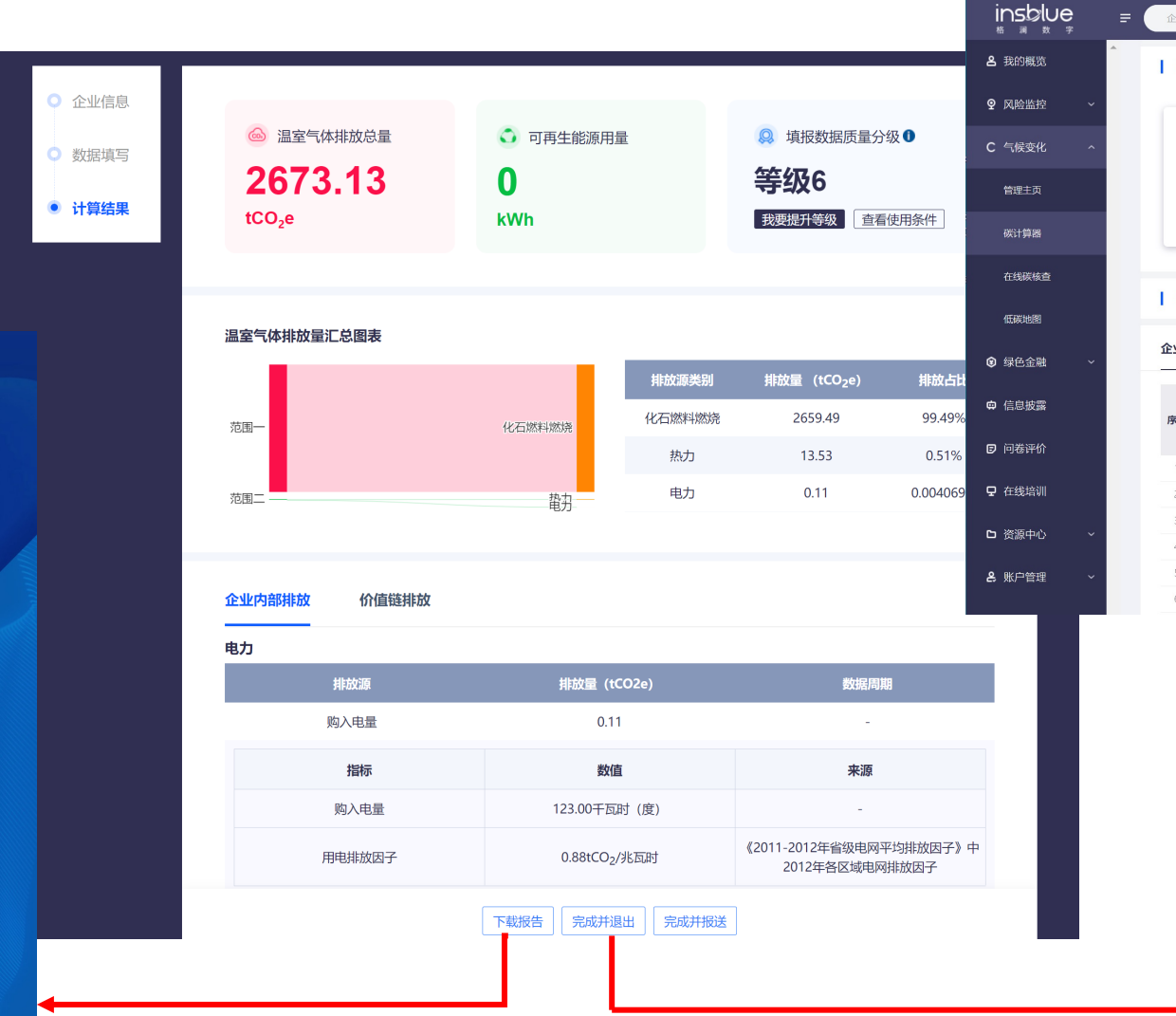

#### 2 完成并退出:返回计算器主界面

|       | 企业名林                          | 称、城市名称、上           | 上市公司简称、上市·      | 搜                                   | 素 地图模式                                      |                                      | Ŭ.                                   | 系我们 语言                                                                     |                                | 产品套餐                       |
|-------|-------------------------------|--------------------|-----------------|-------------------------------------|---------------------------------------------|--------------------------------------|--------------------------------------|----------------------------------------------------------------------------|--------------------------------|----------------------------|
| 1     | 碳计                            | 算器                 |                 |                                     |                                             |                                      |                                      |                                                                            |                                |                            |
|       |                               | 企业碳排放              |                 | 产品碳足速                               | <u>b</u>                                    | 项目                                   | 碳排放                                  |                                                                            | 会议碳中和                          | a                          |
|       |                               | (0)<br>()          |                 |                                     |                                             | F                                    | 2 12                                 |                                                                            | P                              |                            |
| 1     | 我的                            | 的核算数据              |                 |                                     |                                             |                                      |                                      |                                                                            |                                |                            |
| 1     | <b>と</b> 业碳                   | 排放                 | 产品碳足迹           |                                     |                                             |                                      |                                      |                                                                            |                                |                            |
| 1     | 全业碳                           | 排放                 | 产品碳足迹           |                                     | 排放                                          |                                      |                                      |                                                                            |                                |                            |
| 1     | 序号                            | 排放<br><br>报告起始时间   | 产品碳足迹<br>报告结束时间 | 项目碳<br>排放总量<br>(tCO <sub>2</sub> e) | 排放<br>企业内部排放<br>范围—<br>(tCO <sub>2</sub> e) | 会议碳中和<br>范围二<br>(tCO <sub>2</sub> e) | 价值链排放<br>范围三<br>(tCO <sub>2</sub> e) | 核算进程                                                                       | 第三方核查                          | 操作                         |
| í     | 序号                            | 排放<br><br>报告起始时间   | 产品碳足迹<br>报告结束时间 | 项目碳<br>排放总量<br>(tCO <sub>2</sub> e) | 排放<br>企业内部排放<br>范围—<br>(tCO <sub>2</sub> e) | 会议碳中和<br>范围二<br>(tCO <sub>2</sub> e) | 价值链排放<br>范围三<br>(tCO <sub>2</sub> e) | <b>核算进程</b><br>已完成                                                         | 第三方核查                          | 操作                         |
| 1     | <b>序号</b><br>1<br>2           | 报告起始时间             | 产品碳足迹<br>报告结束时间 | 项目碳<br>排放总量<br>(tCO <sub>2</sub> e) | 排放<br>企业内部排放<br>范围—<br>(tCO <sub>2</sub> e) | 会议碳中和<br>范围二<br>(tCO <sub>2</sub> e) | 价值链排放<br>范围三<br>(tCO <sub>2</sub> e) | <b>核算进程</b><br>已完成<br>进行中                                                  | 第三方核查<br>-<br>-                | 操作<br>Q 11<br>2 11         |
| 1     | <b>序号</b> 1 2 3               | 排放<br>报告起始时间       | 产品碳足迹<br>报告结束时间 | 项目碳<br>排放总量<br>(tCO <sub>2</sub> e) | 排放<br>企业内部排放<br>范围—<br>(tCO <sub>2</sub> e) | 会议碳中和<br>范围二<br>(tCO <sub>2</sub> e) | 价值链排放<br>范围三<br>(tCO <sub>2</sub> e) | <b>核算进程</b><br>已完成<br>进行中<br>已完成                                           | 第三方核查<br>-<br>-                | 操作<br>9 11<br>0 11<br>9 11 |
| 1     | <b>序号</b><br>1<br>2<br>3<br>4 | 排放<br>——<br>报告起始时间 | 产品碳足迹<br>报告结束时间 | 项目碳<br>排放总量<br>(tCO <sub>2</sub> e) | 排放<br>企业内部排放<br>范围—<br>(tCO <sub>2</sub> e) | 会议碳中和<br>范围二<br>(tCO <sub>2</sub> e) | 价值链排放<br>范围三<br>(tCO <sub>2</sub> e) | 核算进程           已完成           进行中           已完成           已完成           已完成 | 第三方核查<br>-<br>-<br>-<br>-      |                            |
| 1<br> | <b>序号</b> 1 2 3 4 5           | 排放<br>             | 产品碳足迹           | 项目碳<br>排放总量<br>(tCO <sub>2</sub> e) | 排放<br>企业内部排放<br>范围—<br>(tCO <sub>2</sub> e) | 会议碳中和<br>范围二<br>(tCO <sub>2</sub> e) | 价值链排放<br>范围三<br>(tCO <sub>2</sub> e) | 核算进程<br>已完成<br>进行中<br>已完成<br>已完成<br>进行中                                    | 第三方核查<br>-<br>-<br>-<br>-<br>- |                            |

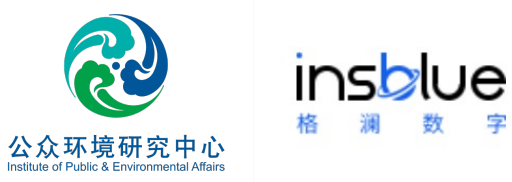

## 查看核算数据

版权所有,未经允许不得使用

入口:气候变化-碳计算器

| insblue<br><sup># # by</sup> p | F | 企业名称、城市名称、上市公司随称、上市公司股票代码 搜索 地图模式 | t K                                                   | 系我们 语言 〜 | S <sup>526</sup> 产品套響 | 蔚蓝企业InsBlue、 |
|--------------------------------|---|-----------------------------------|-------------------------------------------------------|----------|-----------------------|--------------|
| 各 我的概览                         | * | 碳计算器                              |                                                       |          |                       |              |
| ♀ 风险监控 ~                       |   |                                   | ない時日                                                  |          |                       |              |
| C 气候变化 ^                       |   |                                   |                                                       | TH       |                       |              |
| 管理主页                           |   |                                   | 🋉 🛛 🏹                                                 |          |                       |              |
| 碳计算器                           |   |                                   |                                                       |          |                       |              |
| 在线碳                            |   | 我的核算数据                            |                                                       |          |                       |              |
| ● 绿色金融 ~                       |   | <b>企业碳排放</b> 产品碳足迹 项目碳排放 会议碳中和    |                                                       |          |                       |              |
| ✿ 信息披露                         |   |                                   | 价值链排放                                                 | 按簡进码     | 9 99 <b>5</b> 605     | 损化           |
| □ 问卷评价                         |   | #故总量 范围ー<br>(tCO2e) (tCO2e)       | 范围二    范围三(tCO <sub>2</sub> e<br>(tCO <sub>2</sub> e) | ·)       | 第二月18章                | 399C1 (-     |
|                                |   | 1                                 |                                                       | 已完成      | ÷                     | ۹ 💼          |
| ♀ 在线培训                         |   | 2                                 |                                                       | 进行中      | -                     | 0 1          |

✔ 修改:进入计算器修改数据

前 删除:永久删除已完成的数据。

#### Q 查看:进入企业档案页查看数据详情

| 报企业: 格澜數字科技 (北京) 有限公         | 司             |               | 填报时间:2022-03-26                      |                    |                                          | 填报人:            |  |
|------------------------------|---------------|---------------|--------------------------------------|--------------------|------------------------------------------|-----------------|--|
| 温室气体总排放量(范围 1+2)             | 温室气体总排挤       | 皮量 (范围 1+2+3) | 可再生能源用量                              |                    | 数据分级                                     |                 |  |
| 0.88<br>tCO2e                | 1.76<br>tCO2e | 9             | <b>1000.00</b><br>kWh                | <b>Ø</b>           | 等级 4<br>园 查看使用条件                         | 2               |  |
| 温室气体排放核算结果                   |               |               | 第三方核查结果                              |                    |                                          |                 |  |
| 排放源类别                        | 排放量 (tCO2e)   |               | 核查状态                                 | 提交                 |                                          |                 |  |
| 范围二                          | 0.88          |               |                                      |                    |                                          |                 |  |
| - 电力                         | 0.88          |               | 为什么需要在线第三方                           | 核查?                | 谁来做第三方核查?                                |                 |  |
| 范围三                          | 0.88          |               | 利用Saa平台,通过高                          | 效、经济的在             | 中环联合认证中心 (以下简称CEC)                       |                 |  |
| - 商务出行                       | 0.88          |               | 线第三方核查,提升委<br>完善性和准确性,进而<br>落实碳中和策略。 | V据的真实性、<br>河有效的管理并 | 是由原国家环保总局批准<br>家认证认可监督管理委员<br>国际的领先认证机构。 | 設立、经国<br>§会批准,是 |  |
|                              |               |               | 查看更多介绍                               | ?                  | 查看更多介绍 >                                 | :Ģ:             |  |
| 企业内部排放-活动水平、排放因 <sup>-</sup> | 子及数据来源        |               |                                      |                    |                                          | ≪ 收;            |  |
| 排放源类别                        |               | 排放量 (tCO2e)   | 数据周期                                 | 设备设施               | 证明文件                                     |                 |  |
| + 电力                         | 购入电量          | 0.88          | 2021-01-01 ~ 2021-12-31              | -                  | -                                        |                 |  |
| 价值链排放-活动水平、排放因子;<br>商务出行     | 及数据来源         |               |                                      |                    |                                          | ≪收              |  |
|                              |               |               |                                      |                    |                                          |                 |  |

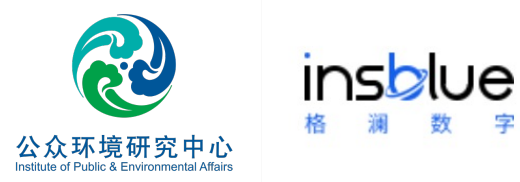

#### 如需了解更多详情,请与我们联系

网址: <u>https://www.insblue.com.cn</u>

邮箱:enquiry@insblue.com.cn

### 感谢您的关注